## LMAVB WiFi nustatymai ir prisijungimas (Windows 10)

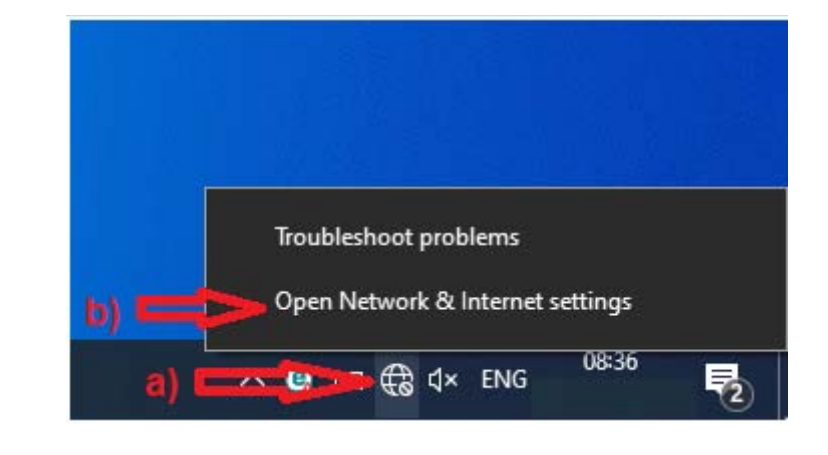

1. Spustelėkite tinklo piktogramą (a) ir pasirinkite **Open Network & Internet settings** (Atidaryti tinklo ir interneto nustatymus) (b).

Atvertame lange pasirinkite Wi-Fi (a), po to Manage known networks (Valdyti belaidžius tinklus) (b).

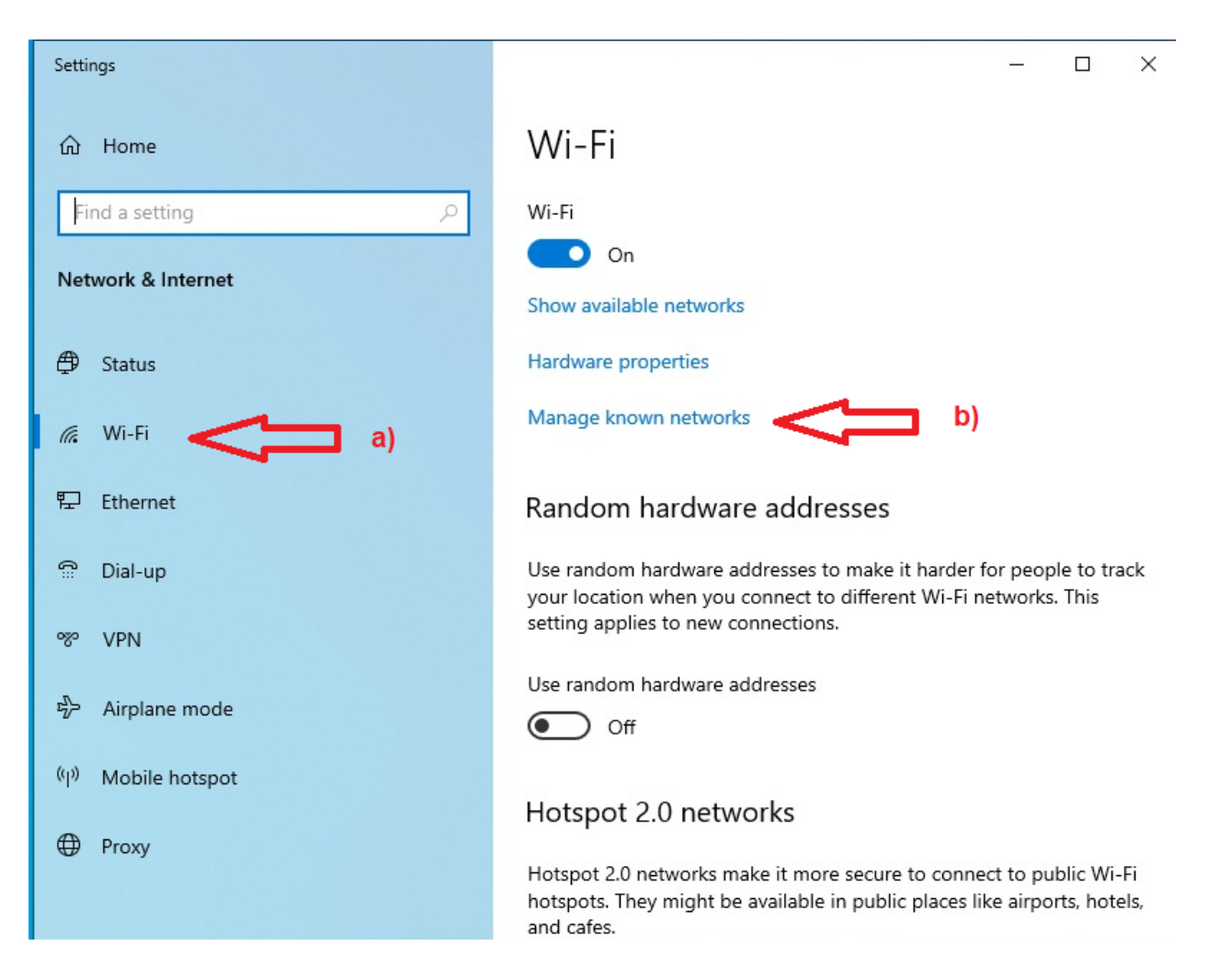

3. Pasirinkite Add a new network (Pridėti naują tinklą) (a).

| ←                                      | Settings             | - |  | × |  |
|----------------------------------------|----------------------|---|--|---|--|
| ŵ                                      | Wi-Fi                |   |  |   |  |
| Manage known networks                  |                      |   |  |   |  |
| +                                      | Add a new network    |   |  |   |  |
| Sea                                    | arch this list $ ho$ |   |  |   |  |
| Sort by: Preference V Filter by: All V |                      |   |  |   |  |
| (7.                                    | MABskaitytojai       |   |  |   |  |
| (7.                                    | Laimūtis iPhone XS   |   |  |   |  |
| (h                                     | 4G-WIFI-A5A8         |   |  |   |  |
| (7.                                    | TP-Link_231E         |   |  |   |  |
| Get help                               |                      |   |  |   |  |

- 4. Atvertame lange nurodykite šiuos duomenis:
  - laukelyje Network name įrašykite tinklo pavadinimą MABskaitytojai (a),
  - laukelyje Security type pasirinkite saugumo tipą WPA2-Enterprise AES (b),
  - laukelyje EAP method pasirinkite autentifikavimo metodą Protected EAP (PEAP) (c),
  - laukelyje Authentication method pasirinkite autentifikavimo būdą Secure password (EAP-

## MSCHAP v2) (d).

Pažymėkite **Connection automatically**, jei norite, kad kompiuteris automatiškai jungtųsi prie tinklo jo veikimo zonoje, ir spustelėkite **Save** (Išsaugoti) (e).

Pastaba: Jeigu jums nėra 18 metų, įrašykite tinklo pavadinimą MABjaunimas.

| 命 Wi-Fi                                              | Add a new network                                |
|------------------------------------------------------|--------------------------------------------------|
| Manage known netwo                                   | MABskaitytojai a)                                |
| + Add a new network                                  | Security type WPA2-Enterprise AES  b)            |
| Search this list Sort by: Preference $\checkmark$ Fi | EAP method Protected EAP (PEAP) C)               |
| Laimūtis iPhone XS                                   | Authentication method                            |
| TP-Link_231E                                         | Connect automatically                            |
| 🙊 Get help                                           | Connect even if this network is not broadcasting |
| e)                                                   | Save Cancel                                      |

5. Uždarykite visus atvertus langus. Nustatymai įdiegti.

- 6. Norėdami prisijungti prie tinklo MABskaitytojai:
  - spustelėkite tinklo piktogramą (a),
  - pasirinkite reikalingą tinklą (b) ir spustelėkite Connect (Jungtis).

Atsidariusio lango pirmajame laukelyje *User name* įrašykite skaitytojo bilieto numerį (c), antrajame laukelyje *Password* – slaptažodį (d) ir spustelėkite mygtuką **OK** (e).

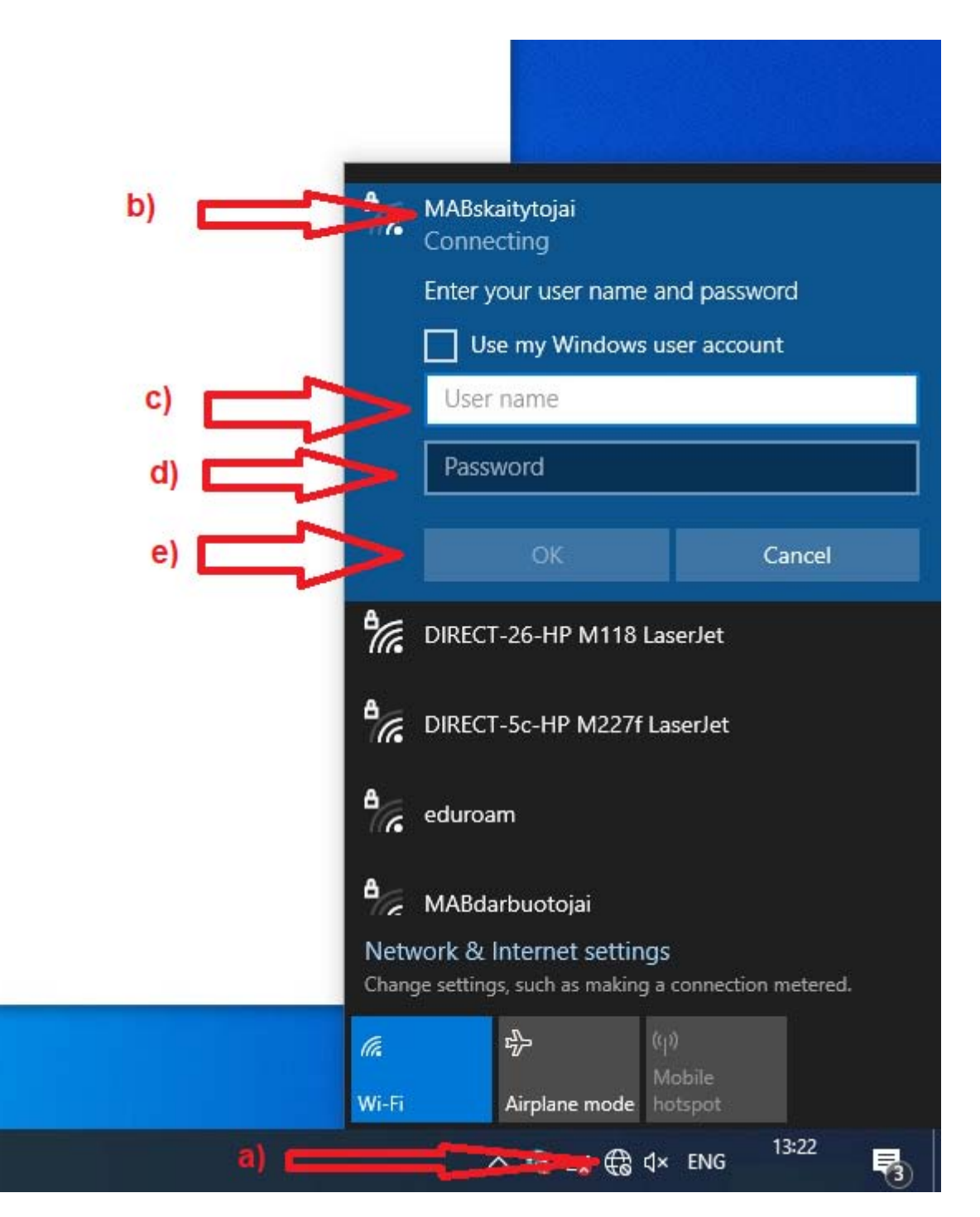

7. Sėkmingai prisijungę ir spustelėję tinklo piktogramą, matysite tokią piktogramą:

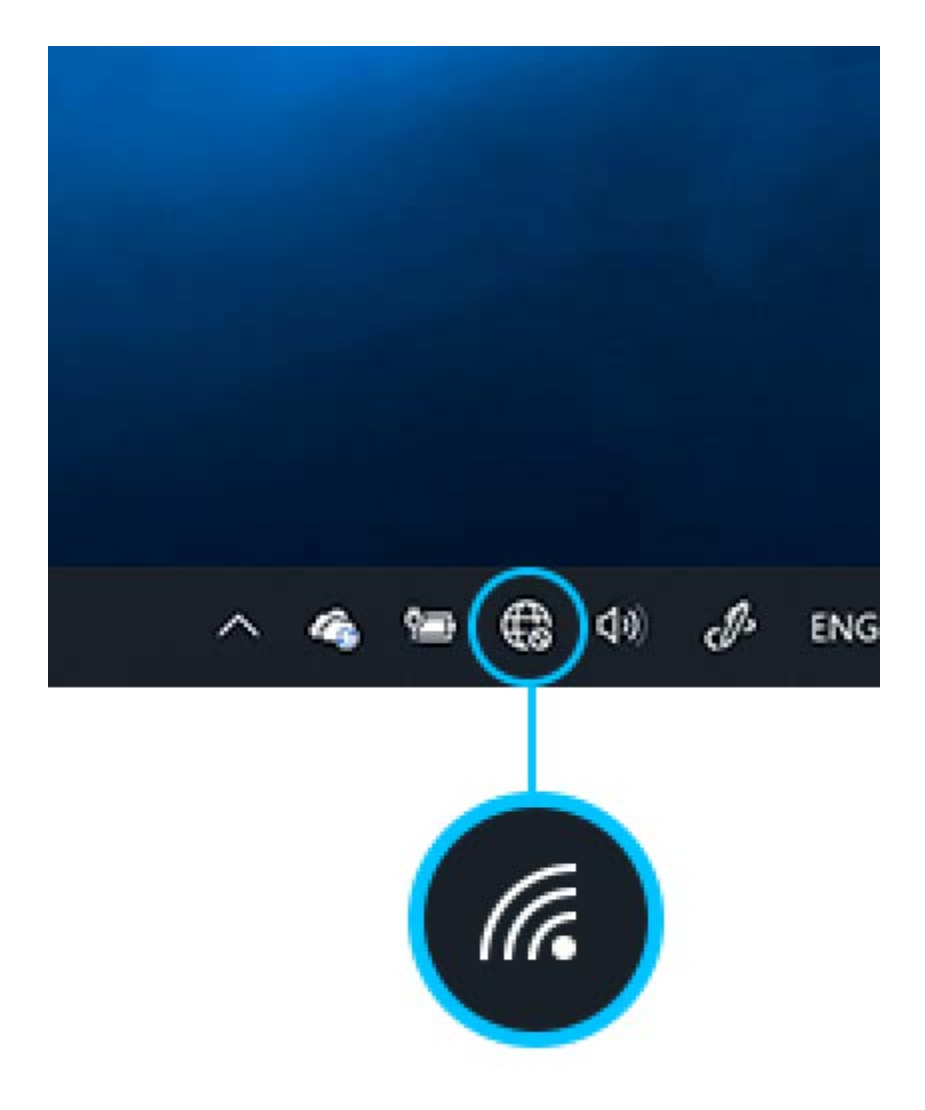